## **Opting Out Of Auto-Renewing A License**

Last Modified on Wednesday, 29-May-2024 09:22:46 BST

You can opt-out of auto-renewing your license at any time during your year-long subscription. To avoid being charged for another year, this should be done within 4 working days of your renewal date.

Go to **my.texthelp.com** and log in using the account associated with your license. This is the account that you signed in with when purchasing the license.

The license you wish to opt-out of auto-renew should be listed once you have logged in. Find the license and click on its product code.

| My Licences  | 🔳 My Licer      | nces                |                  |            |            | Buy Licences |
|--------------|-----------------|---------------------|------------------|------------|------------|--------------|
| Sales Quotes | O Search by pro | duct code or end us | er email address |            |            |              |
| O My Details | Product Code    | Product(s)          | Start Date       | End Date   | Status     |              |
|              | 3KT486QR        | -00                 | 09/04/2018       | 10/04/2018 | Auto-renew |              |

Once you have clicked into the license, you'll see the license details and you can click the "opt-out" button to start the opt-out process.

| 🖷 texthelp <sup>®</sup>                               |                                                                                                    |                                                                                                    | texthelp.com Contact Us                                                                     |                                                                         |  |  |  |
|-------------------------------------------------------|----------------------------------------------------------------------------------------------------|----------------------------------------------------------------------------------------------------|---------------------------------------------------------------------------------------------|-------------------------------------------------------------------------|--|--|--|
| My Texthelp                                           |                                                                                                    | j.cameron@texthelp.com                                                                                              |                                                                                             |                                                                         |  |  |  |
|                                                       |                                                                                                    |                                                                                                    |                                                                                             |                                                                         |  |  |  |
| <ul> <li>My Licences</li> <li>Sales Quotes</li> </ul> | ÷                                                                                                    |                                                                                                    | Product                                                                                     | Code: 3KT486QR                                                          |  |  |  |
| O My Details                                          | Products<br>Read&Write                                                                                                    |                                                                                                    |                                                                                             |                                                                         |  |  |  |
|                                                       | Start Date:<br>09/04/2018<br>Note: This licence will renew a<br>the convenience of automatic<br>manually to keep your premit | End Date:<br>10/04/2018<br>automatically on the end date. Cli<br>c renewal. The licence will remain<br>um features. | Status:<br>Auto-enew<br>ck the Opt Out button above if<br>active until the end date, but yo | Opt Out<br>you do not wish to avail of<br>su will then have to renew it |  |  |  |

Click the opt Out button on the pop-up that appears to confirm you are happy to opt-out of auto renew.

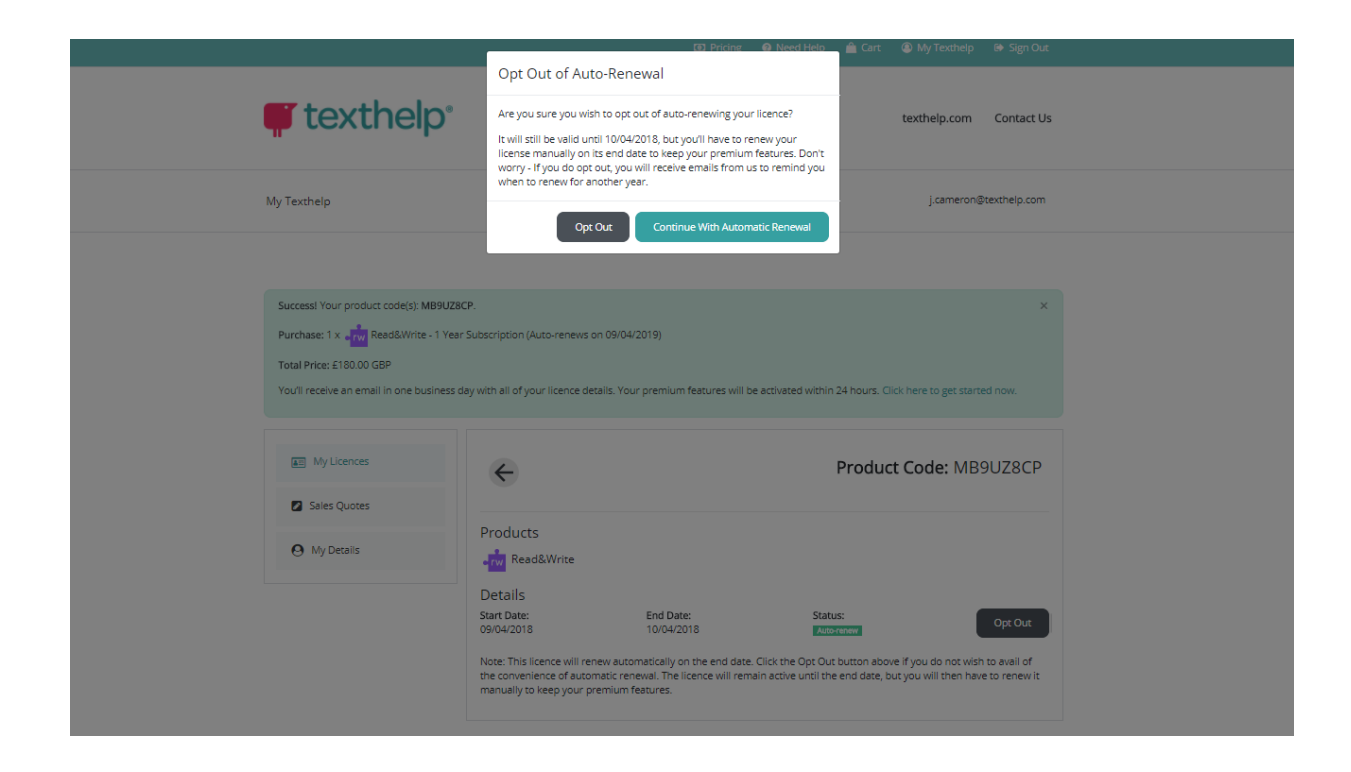

You'll see a success message confirming that you have opted out of auto-renew.

| texthelp <sup>®</sup>                   |                                                              | texthelp.com Contact Us |                        |              |  |  |
|-----------------------------------------|--------------------------------------------------------------|-------------------------|------------------------|--------------|--|--|
| My Texthelp                             |                                                              |                         | j.cameron@texthelp.com |              |  |  |
| SuccessI The subscription below has bee | n opted out of automatic renewal.                            |                         | Product Code: M        | ×<br>B9UZ8CP |  |  |
| O My Details                            | Products<br>Products<br>Petails<br>Start Date:<br>09/04/2018 | End Date:<br>10/04/2018 | Status:<br>Actor       | Renew        |  |  |

You can manually renew this license at any time during the course of your subscription in order to carry on using premium features for another year.